# \<sup>初めてでもカンタン!/</sup> WiFi設定スタートガイド WiMAX HOME 5G L13 START GUIDE

#### ■ ご利用になる前に

## 通信モードについて

初期設定は【スタンダード】モードです。

【プラスエリア】モードに切り替えると<mark>追加料金</mark>が発生いたします。

また、【プラスエリア】モードは15GB以上ご利用されると、通信制限が実施されますので、ご利用はお控えください。

### 接続方法

この端末には電源ボタンがありません。

端末と DC プラグを接続し、電源プラグをコンセントに接続してください。 正常に起動した時は端末正面の SIGNAL/DATA USAGE ランプが緑または 橙色に点灯、MODE/UPDATE ランプ、STATUS ランプが緑色に点灯します。

#### ■ 無線 LAN(WiFi) 情報を確認する

本製品の底面のラベルで確認いただけます

| SSID(2.4GHz帯) | :SPWH_L13_**** |
|---------------|----------------|
| SSID(5GHz帯)   | :SPWH_L13_**** |
| 暗号化キー         | :***           |

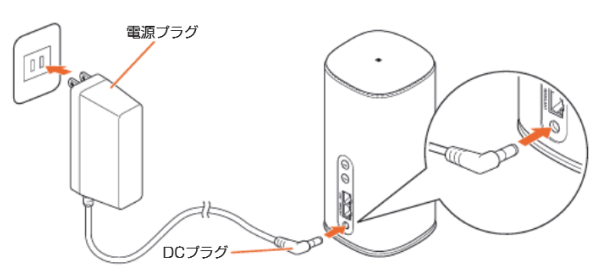

ver. 1.0

暗号化キーが接続時に必要なパスワードです。

#### ■ スマホで接続(WiFi)

- 1. スマホで [設定] アイコンをタップ
- 2. [WiFi]を選択→ ON にします
- 3. ネットワーク(SSID)を選択 ※ネットワーク名は「SPWH\_L13\_...」から始まります。
- ※ネットワーク名は「SPWH\_LI3\_...」から始まりま 4. パスワード(暗号化キー)を入力
- 4. ハスワート(唱号化) 5. 接続完了です。

SPWH\_L13

■ PCで接続(WiFi)

- PCでネットワーク(SSID)を選択 ※ネットワーク名は「SPWH\_L13」から始まります。
  ネットワークセキュリティキーの入力画面で、 パスワード(暗号化キー)を入力し〔次へ」をクリック
- 3. 共有設定の確認画面は[はい」を選択
- 4. 接続完了です。

#### 接続完了後すぐにインターネットがご利用いただけます

#### ■ LANケーブルで接続

端末とパソコンをLANケーブルで接続する コネクタ先端の向きと形状を確認し、まっすぐカチッと音がするまで差し込みます。 奥までしっかり差し込んでください。

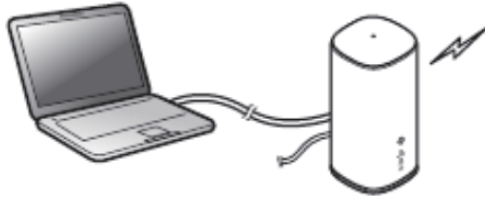

裏面もご確認ください

## 通信環境について

WiMAX端末は屋内でのご利用時、電波が届きにくい性質となっています。 電波が入らない場合には、できるだけ<mark>窓際</mark>に置いて電波をお探しください。

- ・SIGNAL/DATA USAGEランプが緑点灯(受信レベル:強度4,3)をしているところが、電波の受信強度が高い場所です。
- ・SIGNAL/DATA USAGEランプ、STATUSランプが赤点灯していると圏外又は未接続です。

# リセット方法

リセットをしていただくことで、工場出荷時の状態に戻すことができ、一時的な不具合が改善される場合がございます。 ◎リセットはSIGNAL/DATA USAGEランプが点灯している状態で実施してください。

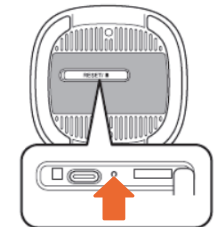

端末底面のRESETボタンを、先の細かいもので約5秒間長押しする。 本体正面の全てのランプが消灯した後、緑点灯したら離す。

# 各部の名称

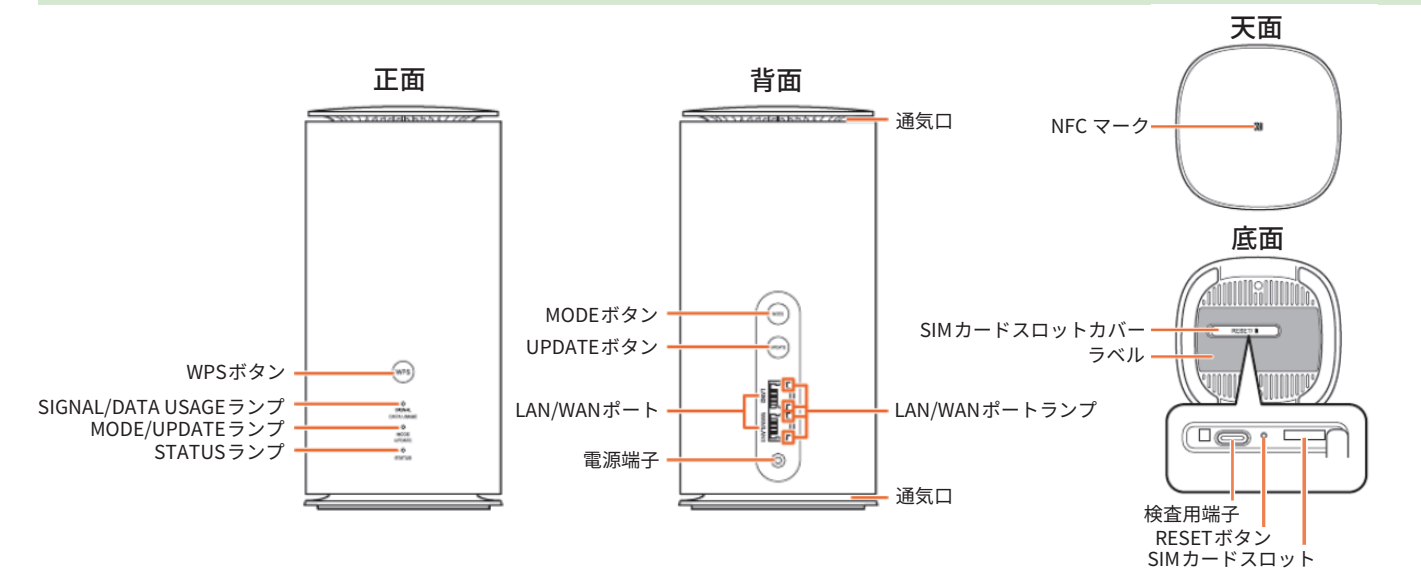

#### ※【MODE】ボタンは押さないでください。

【プラスエリア】モードに切り替えると<mark>追加料金</mark>が発生いたします。 MODE/UPDATEランプがオレンジ点灯している場合は【プラスエリア】モードのときです。

# Speed Wi-Fi HOME設定ツールへのアクセス方法

- 1. 無線LAN端末(PCやスマホ、タブレット等)を起動し、無線LAN接続します。
- 2. WEBブラウザを起動し、アドレス入力欄に「http://192.168.0.1」と入力します。
- 3. 設定ツールが表示されます。パスワードを入力し、 [**ログイン**] をクリックします。 ※設定ツールの初期パスワードは本製品底面のラベルの [設定ツールPW] をご確認ください。
- 4. 初めてログインする場合は、管理者パスワードの変更を求められます。 「現在のパスワード」欄にパスワードを入力し、「新しいパスワード」欄に任意のパスワードを2回入力して[保存]を選択します。 このパスワードは「設定ツール」を開くときに必要となりますので、忘れないように控えておいてください。

## 通信制限について

WiMAXの規定により、一定期間内に大量のデータ通信のご利用があった場合、混雑する時間帯の通信速度を制限する場合があります。 【プラスエリア】モードで15GB以上ご利用されると、通信制限が実施されますので、ご利用はお控えください。

Speed Wi-Fi HOME 5G L13のさまざまな機能をより詳しく知りたい方は「取扱説明書」をご確認ください。 「取扱説明書」のPDFファイルは、UQ WiMAX ホームページからダウンロードできます。

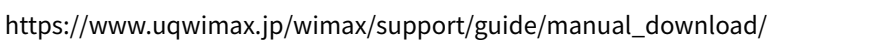

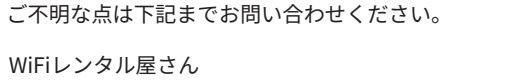

営業時間 平日 9:30~19:00 / 土日祝 11:00~18:00 TEL 03-3525-8351 MAIL info@rental-store.jp

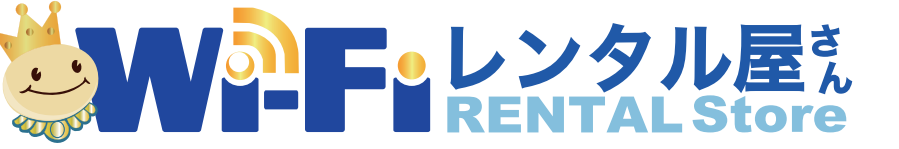